# Poprawa jakości druku dla etykiet kurierskich Inpost drukarka XP-D4601B,

**Opracował: Ireneusz Konieczny** PHU WOJTAP WOJCIECH PYRKOSZ | ZAKOPIAŃSKA 49; 42-221 CZĘSTOCHOWA

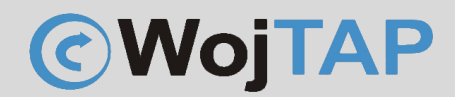

# Spis treści

| Optymalizacja wydruku etykiet kurierskich Inpost           | 2 |
|------------------------------------------------------------|---|
| Instrukcja zmiany jakości druku w bezpośrednio na drukarce | 6 |

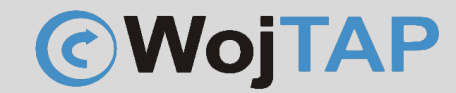

https://autopakowacz.pl pomoc techniczna: 696 099 505

## Optymalizacja wydruku etykiet kurierskich Inpost

Czasami zdarza się, że musimy drukować etykiety Inpost, które nie są czarno białe, ale tak jak widać poniżej, mają żółte elementy logo i pojawiają się lekko szare napisy.

| Rejon kurierski    | 2023-09-12        |                                     | Sorto        | wnia               | Stacja dor         | ęczająca     |
|--------------------|-------------------|-------------------------------------|--------------|--------------------|--------------------|--------------|
| Ae5                | Mikrorejon<br>M   |                                     |              | K                  | L                  | LU           |
|                    |                   |                                     |              |                    |                    |              |
|                    |                   |                                     |              | 00245              |                    |              |
| Numer paczki: EOO  |                   | 210500000245                        | 000          | 09245              | 04                 | 4.14         |
| Odhiorsa           | JUUU107           | 210500009245                        | 04           | Tuo postkiu        |                    | 1/1          |
| Odbiorca:          |                   |                                     |              | тур расzкі:        |                    | Paczka       |
|                    |                   |                                     |              | Wysokość:          |                    | 5.00 cn      |
|                    | -                 | 1000                                |              | Długość:           |                    | 25.00 cn     |
|                    |                   |                                     |              | Szerokość:         |                    | 10.00 cm     |
|                    |                   |                                     |              | Waga rzeczy        | wista:             | 1.00 kợ      |
| Nadawca:           |                   | Woit                                | ap           | Waga gabar         | ytowa:             | 0.21 k       |
|                    |                   | Zakopiańska                         | 49           |                    |                    |              |
|                    | С                 | zęstochowa 42-2<br>Adam Szkwar      | 21  -<br>rek | WERYFIK/           | ACJA WA            | GI           |
|                    |                   | 6924531                             | 50           | UBEZPIEC           | ZENIE:             | 0.00         |
| Platnik:           |                   |                                     |              | POBRANI            | E:                 | 0.00 PLN     |
|                    |                   |                                     |              | Data wydrul        | KU: 2023           | -09-13 09:06 |
|                    |                   |                                     |              | NADANIE            | W PACZKO           |              |
| Uwagi:<br>zasilacz |                   |                                     | ŀ            |                    | Standa             | rd           |
| Lashaoz            |                   |                                     | F            | MPK:               |                    |              |
| Administrato       | orem danych osobo | wych jest InPost Sp. z o.o. z siedz | zibą w Kra   | kowie. Więcej info | rmacji na inpost.j | ol.          |
|                    |                   |                                     |              |                    |                    |              |

Aby zmienić (poprawić) jakość wydruku należy zmienić prędkość i gęstość wydruku, w tym celu wchodzimy w "Preferencje drukowania" (1) naszej drukarki:

# https://autopakowacz.pl

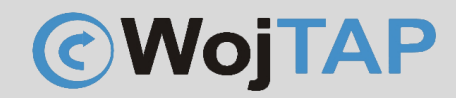

pomoc techniczna: 696 099 505

| R Ireneusz Konieczny<br>ikonieczny@wojtap.pl | Bluetooth i urządzenia > Drukarki i skanery > Xprinter XP-D4601B                                  |      |
|----------------------------------------------|---------------------------------------------------------------------------------------------------|------|
| Znajdž ustawienie Q                          | Xprinter XP-D4601B Ustaw jako domyślne<br>Stan drukarki: Offline                                  | Usuń |
| System                                       |                                                                                                   |      |
| 8 Bluetooth i urządzenia                     | Ustawienia drukarki                                                                               |      |
| ▼ Sieć i Internet                            | Otwórz kolejkę wydruku                                                                            | C    |
| 🖌 Personalizacja                             |                                                                                                   |      |
| 👔 Aplikacje                                  | Drukuj stronę testową                                                                             | Ø    |
| 💄 Konta                                      |                                                                                                   |      |
| Ozas i język                                 | Uruchom narzędzie do rozwiązywania problemow                                                      | ک    |
| Granie                                       | Właściwości drukarki                                                                              | Ø    |
| Vłatwienia dostępu                           | 0                                                                                                 |      |
| Prywatnosc i zabezpieczenia                  | Preferencje drukowania Orientacja, kolejność stron, strony na arkusz, obramowania, źródło papieru | ß    |
| Vindows Opdate                               | Właściwości sprzętu                                                                               | Ø    |
|                                              | Więcej ustawień urządzeń i drukarek                                                               | Ø    |
|                                              |                                                                                                   |      |

Następnie klikamy zakładkę "Opcje" (2), odznaczamy CheckBox "Użyj aktualnych ustawień drukarki" (3)

| Ustawienia strony Grafika Materiał Opcje Informacje                                                                   |  |
|----------------------------------------------------------------------------------------------------|--|
| Opcje drukarki<br>Użyj aktualnych ustawień drukarki<br>Szybkość wdruku: 152.40 mm/s<br>3 asność: 8                    |  |
| Format graficzny       Bezpośrednio do bufora:       Automatycznie       Przechowywana grafika:         Automatycznie |  |
|                                                                                                    |  |

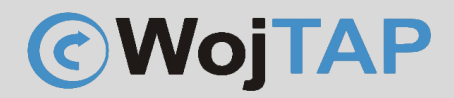

Zmniejszamy prędkość wydruku (4) na wartość 101.60 mm/s, oraz zwiększamy "Jasność" (5) na poziom 10

| 🖶 Preferencje drukowania: Xprinter XP-D4601B                                                               | × |
|----------------------------------------------------------------------------------------------------|---|
| Ustawienia strony Grafika Materiał Opcje Informacje<br>Opcje drukarki<br>Użyj aktualnych ustawień drukarki | 1 |
| Szybkość wydruku: 101.60 mm/s  Jasność:  3 5                                                               |   |
| - Format graficzny                                                                                         | 1 |
| Bezpośrednio do bufora: Automatycznie                                                                      |   |
| Przechowywana grafika: Automatycznie                                                                       |   |
| 6                                                                                                    | 1 |
| OK Anuluj Zastosuj Pomoc                                                                                   |   |

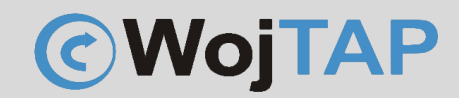

https://autopakowacz.pl pomoc techniczna: 696 099 505

Przechodzimy jeszcze na zakładkę "Grafika"

| 🖶 Preferencje drukowania: Xprinter XP-D4601B (Kopia 2)                                                                                                    | $\times$   |
|----------------------------------------------------------------------------------------------------|------------|
| Ustawienia strony Grafika Materiał Opcje Informacje                                                                                                    |            |
| Rozdzielczość: 8,0 dpmm x 8,0 dpmm ▼                                                                                                    |            |
| Symulowanie kolorów                                                                                                    |            |
| <ul> <li>Brak</li> <li>Półcienie</li> <li>Uporządkowany</li> <li>Algebraiczny</li> <li>Rozpraszanie błędów</li> <li>Dopasowanie kolorów<br/>urządzenia.</li> <li>Konfiguracja symulowania kolorów</li> </ul> |            |
| Kolor<br>Kontrola koloru: Jednokolorowa                                                                                                    |            |
| Dopasowanie koloru obrazu:                                                                                                    |            |
| Rejestracia koloru                                                                                                    | $\searrow$ |
| OK Anuluj Zastosuj Pomo                                                                                                    | DC         |

Zaznaczamy "Rozpraszanie błędów"

Zatwierdzamy wszystkie zmiany klikając "Zastosuj" (6)

Parametry podane w tej instrukcji są moim zdaniem optymalne dla poprawy czytelności napisów i grafiki, ale oczywiście można je modyfikować we własnym zakresie.

#### Uwaga:

Zmiany te są przeprowadzane na sterowniku danego komputera z systemem Windows i tylko w przypadku wydruku z tego konkretnego urządzenia przyniosą skutek. Jeżeli chcemy aby podobne zmiany ustawień obowiązywały przy drukowaniu z dowolnego urządzenia należy zmienić ustawienia bezpośrednio na drukarce.

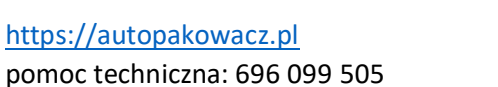

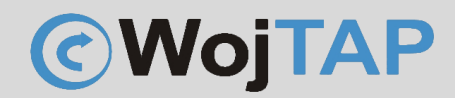

## Instrukcja zmiany jakości druku w bezpośrednio na drukarce

Aby zmienić jakość wydruku na drukarce należy zmienić prędkość wydruku i gęstość (jasność). W tym celu należy podłączyć drukarkę kablem USB do komputera z systemem Windows, następnie uruchomić program "DiagnosticTool" (do pobrania ze strony <u>https://autopakowacz.pl/sterowniki</u>) Po uruchomieniu programu klikamy kolejno: "Get Status" (1), "Printer Status" powinien zapalić się na zielono.

- (2) "Get" oprogramowanie wczyta aktualne ustawienia drukarki
- (3) zmieniamy parametr "Speed" dopuszczalne wartości 1-8

(4) zmieniamy parametr "Density" dopuszczalne wartości 0-18

| anguage            |              | Unit              |           |                 | Interface  |     |                    | Printer | Status  |      | -          |
|--------------------|--------------|-------------------|-----------|-----------------|------------|-----|--------------------|---------|---------|------|------------|
| English            | ~            | inch              | ⊖ mm      |                 | USB        |     | Setup              | •       | Standby | /    | Get Status |
| nter Configuration | File Manager | Command Tool      | System Pr | inter Settings  |            |     |                    |         |         |      |            |
| Printer Function   |              | Printer Configura | ation     |                 |            |     |                    |         |         |      |            |
| Calibrate Sen:     | sor          | Version           | XP-D46018 | B Version: 1.03 | 32 EZD     |     | Cutting Counter    | 0       |         |      |            |
| Ethorne t Oot      |              | Serial NO         | 4601BOE2  | 2A130 Check     | Sum 089582 | 2CA | Mileage            | 0.0453  |         |      |            |
| Ethernet Setu      | Ip           | Common Z          | D         | RS-232 BT       | WIFI       | 8   |                    |         |         |      |            |
| RTC Setup          |              | Speed             |           | 3               | -          |     | Ribbon             |         | OFF     | ~    |            |
|                    |              | Density           |           | 4               | ~ 、        |     | Ribbon Sensor      |         |         | ~    |            |
| Factory Defai      | ult          | Paper Width       |           | 3,94 i          | nch        | 4   | Ribbon Encoder E   | irr     |         | ~    |            |
| Reset Printe       | er           | Paper Heigh       | t         | 7,09 i          | nch        |     | Code Page          |         | 850     | ~    |            |
|                    |              | Media Sense       | or        | GAP             | $\sim$     |     | Country Code       |         | 001     | ~    | ]          |
| Print TestPag      | ge           | Gap               |           | 0,16 i          | nch        |     | Hea-up Sensor      |         | ON      | ~    |            |
|                    |              | Gap Offset        |           | 0,00 i          | nch        |     | Reprint After Erro | or      | ON      | ~    | J          |
| Configuration F    | Page         | Post-Print A      | ction     | TEAR            | ~          |     | Maximum Length     |         | 10,00   | inch |            |
|                    |              | Cut Piece         |           | 0               |            |     | Gap Inten          |         | 3       |      |            |
| Dump Text          |              | Reference         |           | 0 0             |            |     | Bline Inten        |         | 2       |      |            |
| Ignore AUTO B      | 45           | Direction         |           | 0 ~ 0           | ~          |     | Continuous Inten   |         | 2       |      |            |
| ignore Ao ro.b.    | ~            | offset            |           | 0               |            |     | Threshold Detect   | tion    |         | ~    | ]          |
| Password Set       | up           | Shift X           |           | 0               |            |     | 6                  | 5       |         |      | 2          |
|                    |              | Shift Y           |           | 0               |            |     |                    | 1       |         |      |            |
| Exit Line Setu     | ip           | Clear             |           |                 | Load       | Sa  | ve                 |         | Set     |      | Get        |

- (5) wysyłamy nowe ustawienia do drukarki
- (6) zapisujemy

Od tej pory wszystkie wydruki będą przeprowadzane z zastosowaniem nowych ustawień.

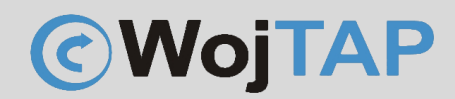

Dziękujemy za zakup naszej drukarki w razie jakichkolwiek problemów zachęcamy do kontaktu z pomocą techniczną pod numerem telefonu **696 099 505.** 

Jeśli ktoś potrzebuje pomocy w instalacji możemy połączyć się z Państwa komputerem za pomocą programu AnyDesk (do pobrania ze strony <u>https://anydesk.com</u>) i wykonać taką instalację.